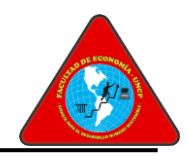

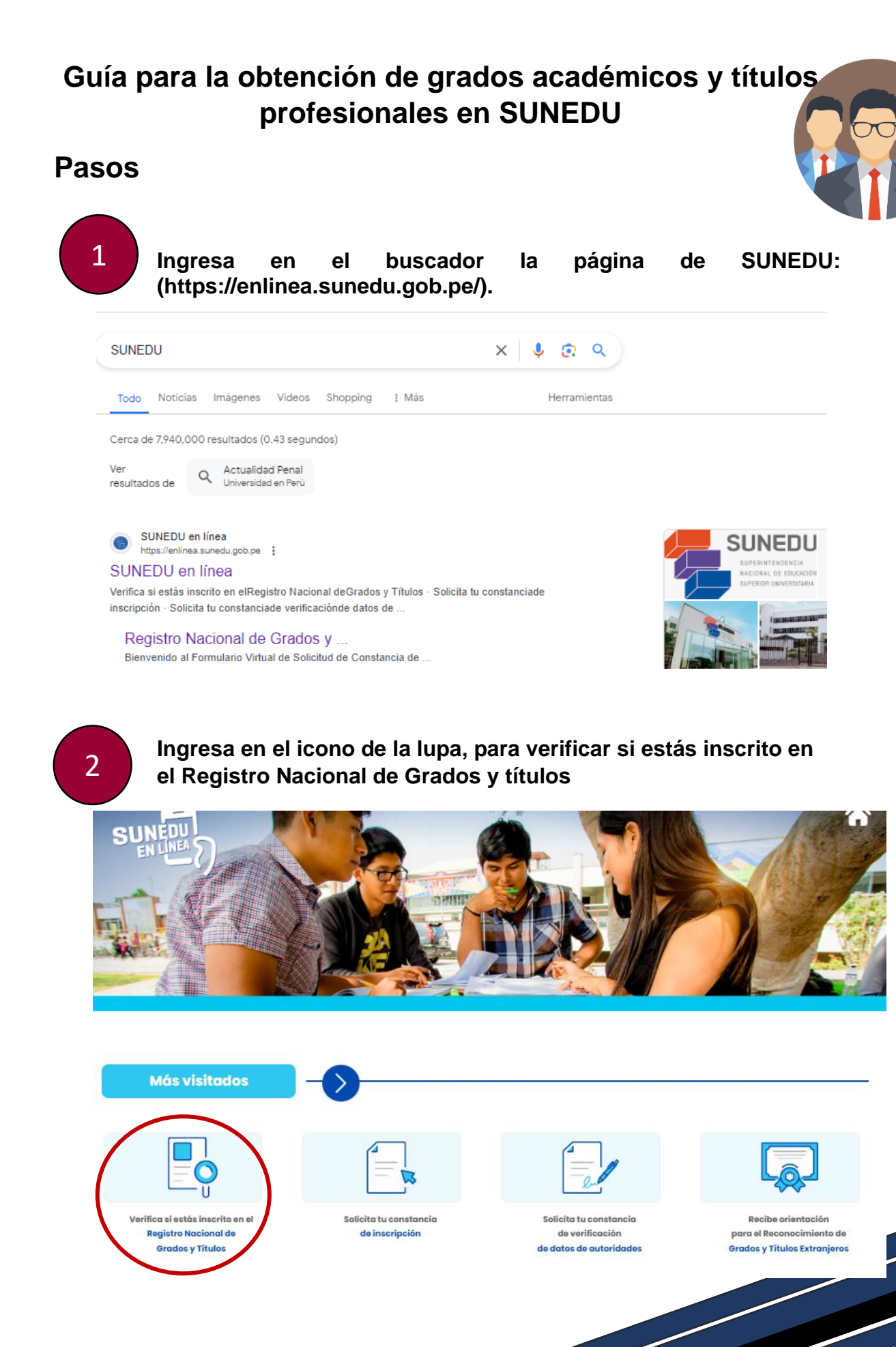

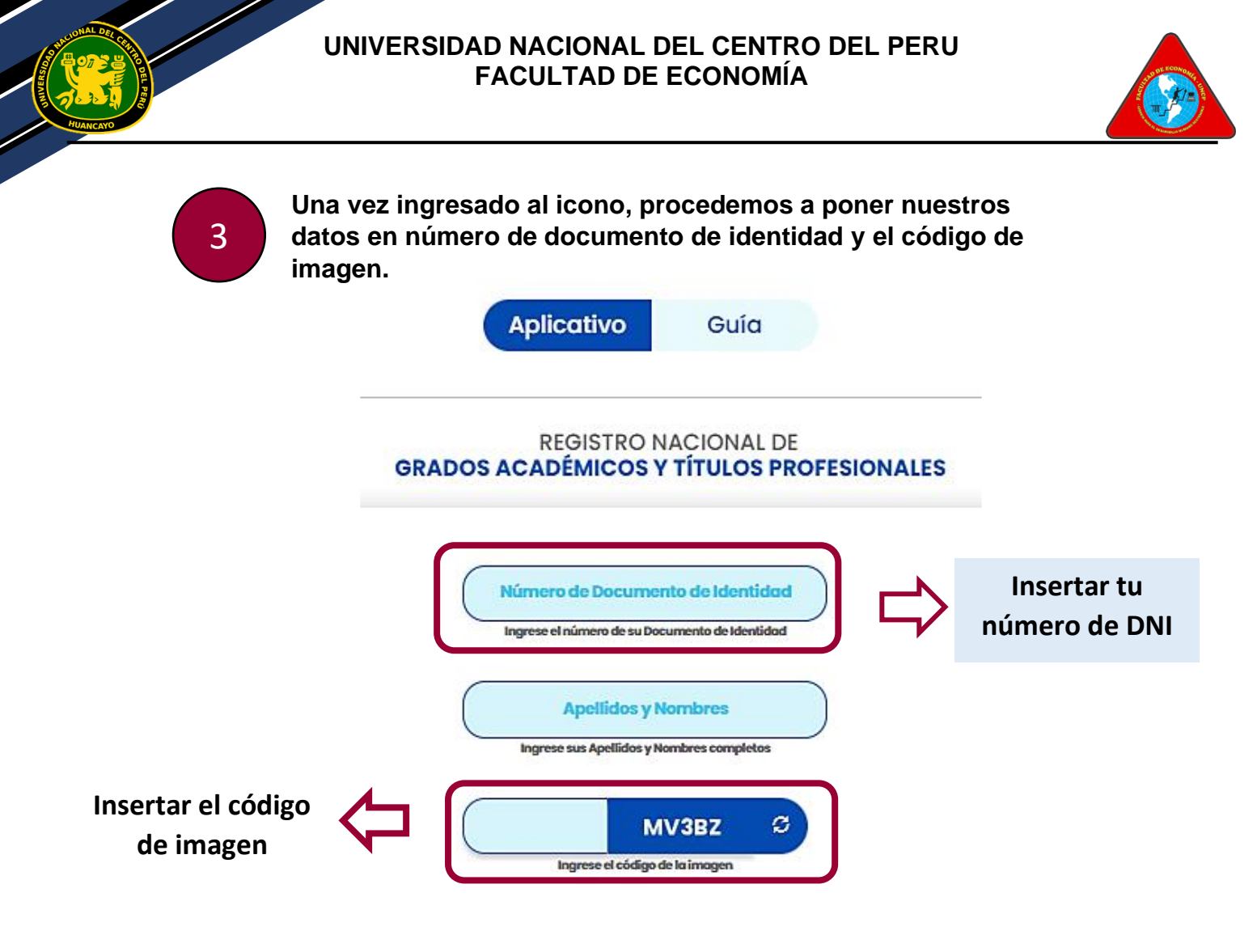

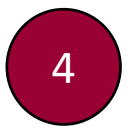

Una vez ingresado los datos, te aparecerá tres secciones: en la primera sección se observará tus datos, la segunda sección se evidenciará tus grados o títulos y por último se observará la institución.

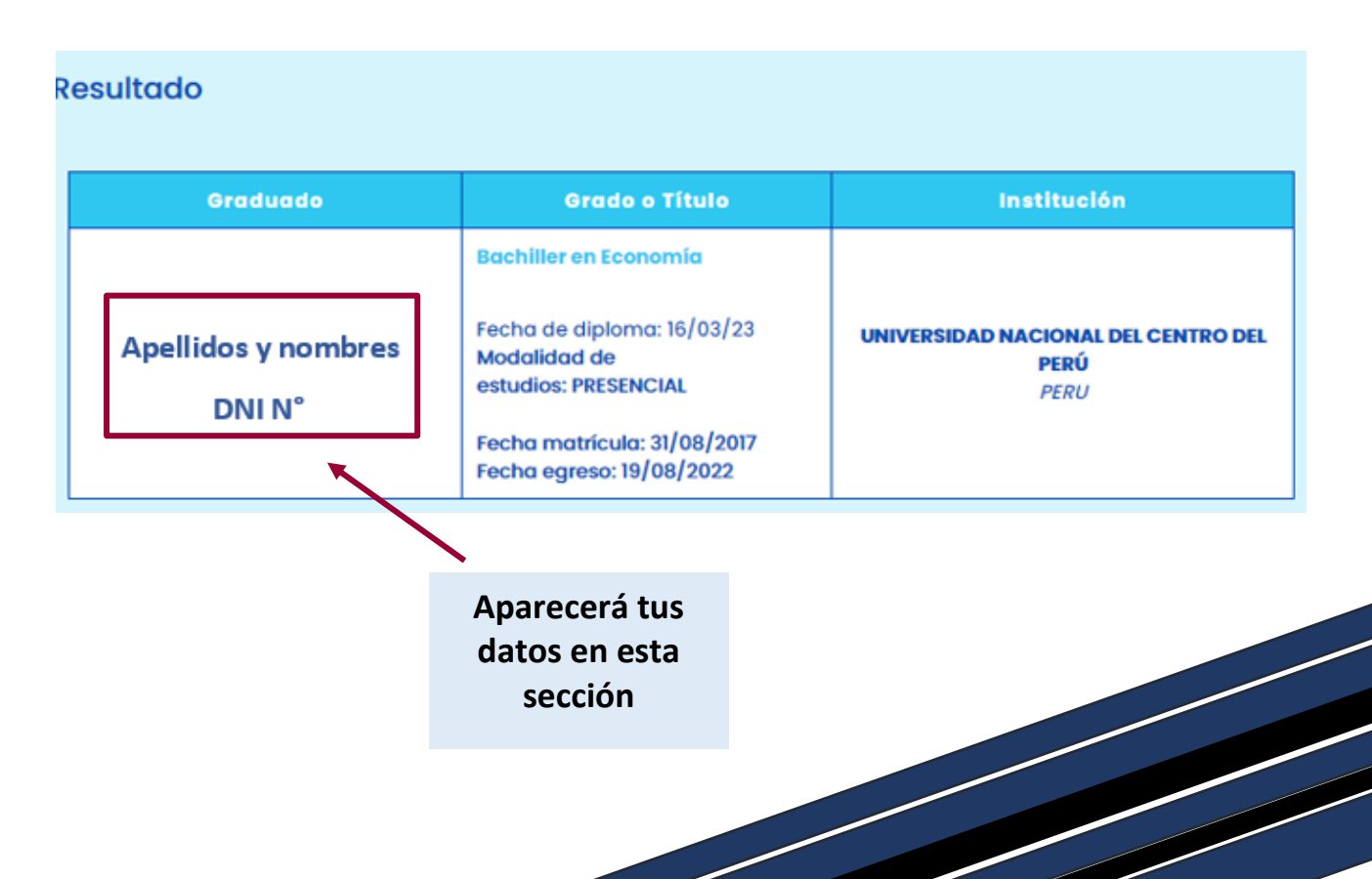

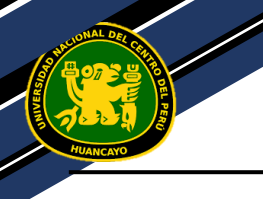

5

## UNIVERSIDAD NACIONAL DEL CENTRO DEL PERU FACULTAD DE ECONOMÍA

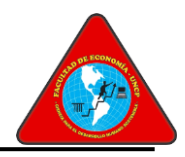

## Si deseas tener la evidencia puedes imprimirlo o guardarlo en PDF.

|                                                    |                                                              | aloud bires                                                                                                    |                       |                                                                                             |  |
|----------------------------------------------------|--------------------------------------------------------------|----------------------------------------------------------------------------------------------------|-----------------------|---------------------------------------------------------------------------------------------|--|
| ERÜ Minister                                       | o de Educación                                               | Guperintendencia Nacio<br>Educación Depenar Uni                                                                                                   | nai da<br>iversitaria | Dirección de Decomeniación e<br>Información Universitaria y<br>Registro de Grados y Titulos |  |
| REGISTRO NACIO                                     | NAL DE GRA                                                   | DOS ACADÉMICOS                                                                                                    | V TÍTUL               | OS PROFESIONALES                                                                            |  |
| ALCOLUM CLUMINTH, KATURIN<br>MURLEY<br>En Lagareth | r Fachiler<br>Statistic<br>Statistic<br>Facha en<br>Facha en | Rachiller en Kennenk<br>Rocht de sliphene (1883/23<br>Mischille de<br>wenden: 1883/23/23/<br>Pache mariach: 1588/2027<br>Pache mariach: 1588/2027 |                       | ENTVITUDERD NACIONAL DEL CENTRODEL<br>PRED<br>AUDO                                          |  |

| Imprimir                | PODRÁS IMPRIMIR                                           |
|-------------------------|-----------------------------------------------------------|
|                         | <u> </u>                                                  |
| Destino                 | 🖶 Nitro PDF Creator (Pro 1 🔻                              |
| Páginas                 | Nitro PDF Creator (Pro 10)<br>Guardar como PDF<br>Ver más |
| Copias                  | 1                                                         |
| Diseño                  | Vertical 🔹                                                |
| Color                   | Color                                                     |
| Más opciones de configu | ración 🗸                                                  |

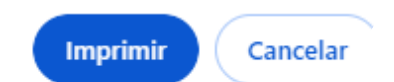

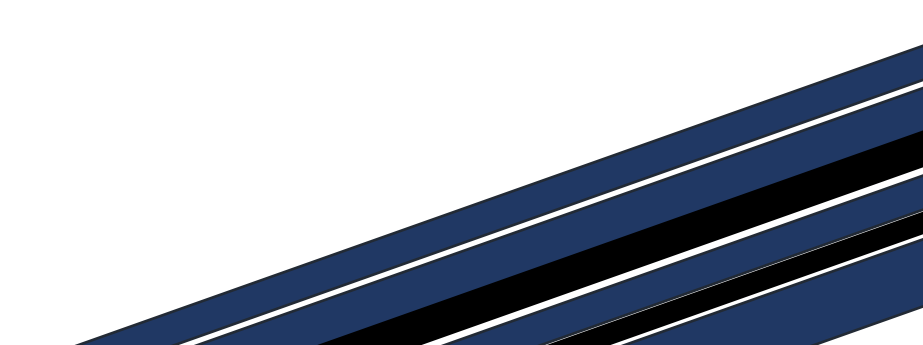

UNIVERSIDAD NACIONAL DEL CENTRO DEL PERU FACULTAD DE ECONOMÍA

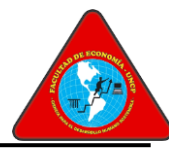

|                                                        |                                          | alore 1                                                                                  |                             |                                                                                               |  |
|--------------------------------------------------------|------------------------------------------|------------------------------------------------------------------------------------------|-----------------------------|-----------------------------------------------------------------------------------------------|--|
| ERÚ                                                    | stern: de Educación                      | Superintendencia N<br>Educación Superior                                                 | acional da<br>Universitaria | Dirección de Descretentación e<br>Información Universitaria y<br>Registro de Grados y Títulos |  |
| REGISTRO NAG                                           | 10NAL DE GRA                             | DOS ACADÉMIC                                                                             | OS Y TÍTUL                  | OS PROFESIONALES                                                                              |  |
| Graduade                                               | Grade                                    | e Titule                                                                                 | Institucies                 | 1                                                                                             |  |
| AL CISCUB CLUMINITE, X ATURNA<br>GORLEY<br>DAL ADMITTE | Rachille<br>FREME<br>Minishin<br>results | Rachiller en Kannada<br>Posta de diploma: 1883/23<br>Modebiel de<br>ecolos: 7813/2521/41 |                             | LINTEREDED NACIONAL DEL CENTRODEL<br>PERÈ<br>Frenzi                                           |  |
|                                                        | Paulas na<br>Paulas ng                   | minik 10.002007<br>min 19.002002                                                         |                             |                                                                                               |  |

| Imprimir              | PODRÁS<br>GUARDARLO         |
|-----------------------|-----------------------------|
| Destino               | Guardar como PDF            |
| Páginas               | Guardar como PDF<br>Ver más |
| Diseño                | Vertical 🔹                  |
| Más opciones de confi | iguración 🗸                 |

| al kinek UN |  |
|-------------|--|
|             |  |
|             |  |
|             |  |
|             |  |
|             |  |
|             |  |
|             |  |
|             |  |
|             |  |
|             |  |
|             |  |

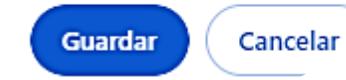